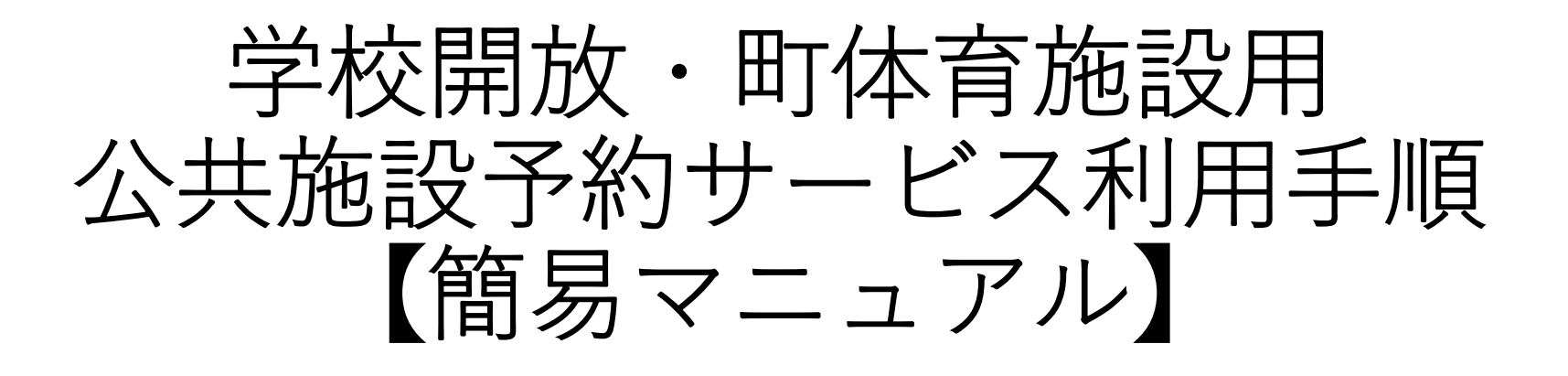

#### 垂井町教育委員会 生涯学習課

# アカウント登録方法 施設予約方法 運用方法

## ログイン画面用 URL・QRコードから 「岐阜県公共施設予約サービス」へ

https://yoyacool.e-harp.jp/gifu

URL

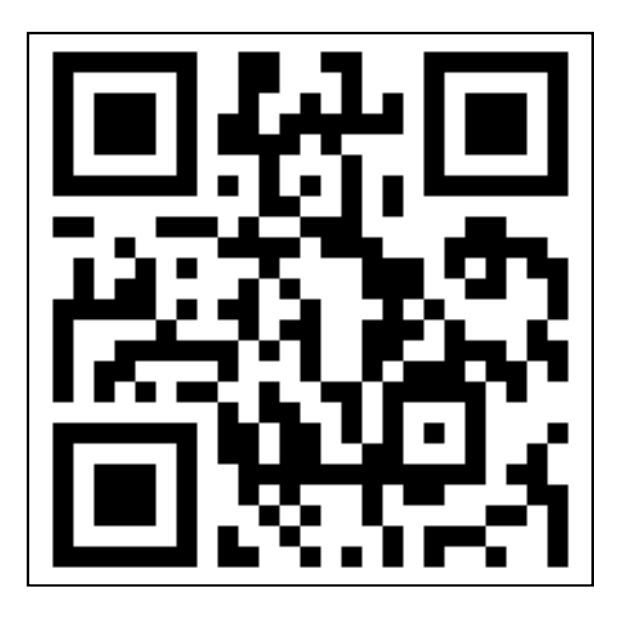

 $QR \sqsupset - F$ 

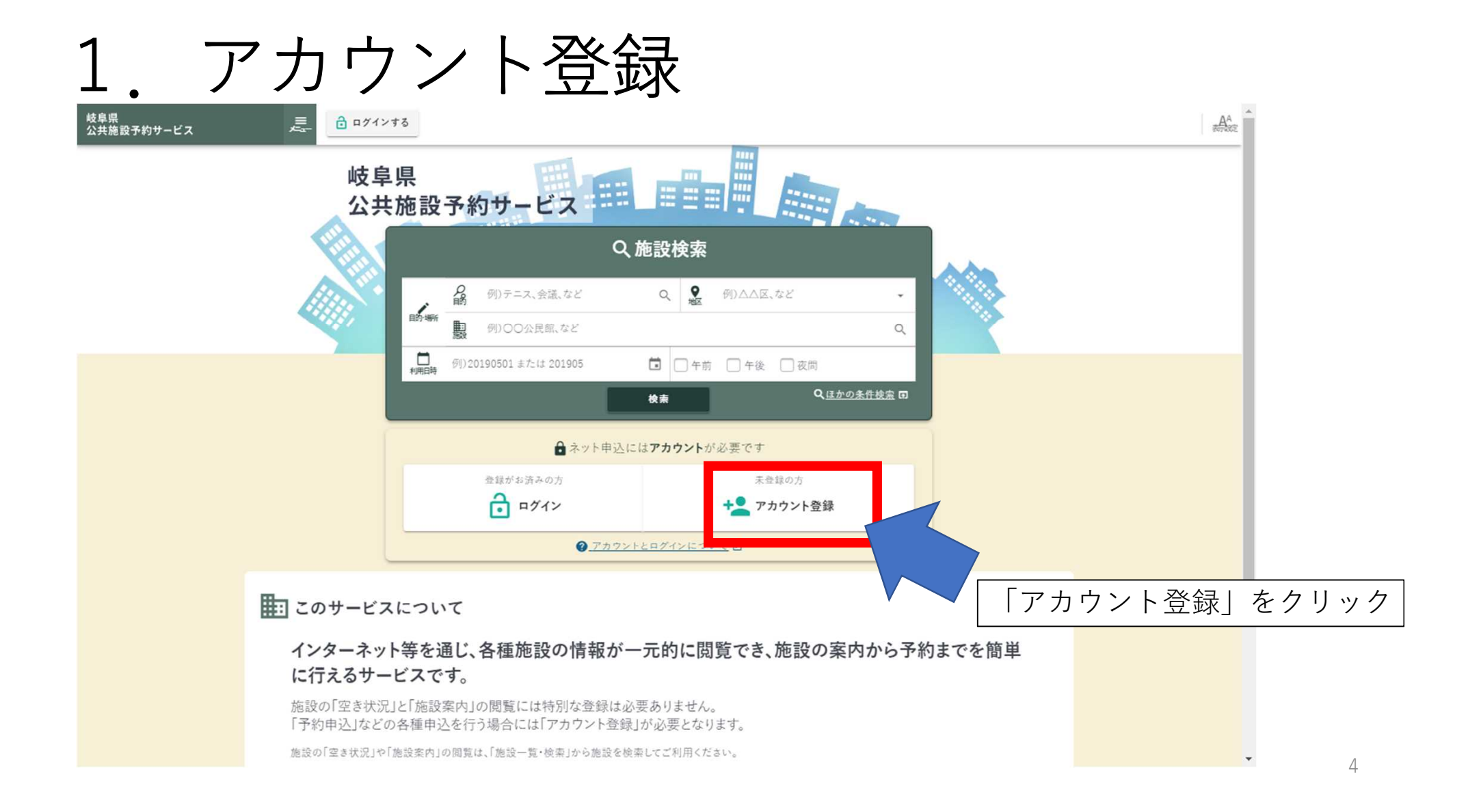

| <br>岐阜県<br>公共施設予約サービス  | アカウント登録                                                                                                    |                             |
|------------------------|----------------------------------------------------------------------------------------------------|-----------------------------|
| <b>≜</b> <u>+-</u> ↓ > | 💄 アカウント登録                                                                                                    |                             |
|                        | 登録には、利用規約及び個人情報の取扱いへの同意が必要です。<br>以下の利用規約及び個人情報の取扱いをよくお読みの上、同意いただける場合は「同意する」ボタンを押してください。                        |                             |
|                        | 岐阜県公共施設予約サービス利用規約                                                                                              |                             |
|                        | 第1条 目的<br>本規約は、運営管理者(「運営体制について」を参照)が提供する岐阜県公共施設予約<br>サービスにより、利用者が公共施設の予約等のサービスを利用するにあたり、必要な<br>事項を定めることを目的とする。 |                             |
|                        | 第2条 用語の定義 本規約にないて、次の多号に提ばる用語の音差は、当該多号に定めるところにとる                                                                |                             |
| ← 前のページに戻る             | ► ホームにもどろ                                                                                                    | 規約を確認し、「同意する」クリック<br>、<br>5 |

| ↓ ↓ ↓ ↓ ↓ ↓ ↓ ↓ ↓ ↓ ↓ ↓ ↓ ↓ ↓ ↓ ↓ ↓ ↓ | ر<br>مرد بر ا      | <u>۲</u> ۲ <u>۲</u>                                | 王亚次                  |        | 亚火王 | ∃ IF. | 打托          | A <sup>A</sup> | *            |
|---------------------------------------|--------------------|----------------------------------------------------|----------------------|--------|-----|-------|-------------|----------------|--------------|
|                                       | 💄 アカウント登録          | <b></b>                                            |                      |        |     |       | <b>~9</b> ø |                |              |
|                                       | 1 基本情報入力           | <ul> <li>         ・          ・         ・</li></ul> | (者)入力                | 3 確認   | ,   | 4 完了  |             |                |              |
|                                       | 各棚を入力してください。       |                                                    |                      |        |     |       |             |                |              |
|                                       | 登録者情報              |                                                    |                      |        |     |       |             |                |              |
|                                       | 基本情報<br>ログインID 🐼 👔 | ※ログインIDは4文字以上100文字以下の半                             | ・角英数記号(I#\$%&@?)で設定し |        |     |       |             |                |              |
|                                       | パスワード 必須 🏼 🍘       | ※ パスワードは8文学以上100文字以下の半                             | ▲角英数記号(!#\$%&@?)で設定し | てください。 |     |       |             | 左記を入           | カ            |
|                                       | パスワード(確認) 返賃       |                                                    |                      |        |     |       | Q<br>POT    | IDとパス<br> ログイン | ワードは<br>する際に |
|                                       | 利用者種別 ◎須           | 未選択…                                               |                      |        |     |       | *           | 必要にな           | ります。         |
|                                       | 利用者区分 🕢            |                                                    |                      |        |     |       |             |                |              |
| ← 前のページに戻る                            |                    |                                                    | 確認                   |        |     |       |             | 下に続き           | ます。<br>- 6   |

| 利用者權別必須                        | 未選択…                                 |           | •        | 9992605.              |
|--------------------------------|--------------------------------------|-----------|----------|-----------------------|
| 利用者区分 🕢                        |                                      | 個人ではなく    |          |                       |
| ○ 個人                           |                                      | 必ず「団体」を選掛 | 7        |                       |
| 团体情報                           |                                      |           |          |                       |
| 団体名 必須                         | 例)00株式会社                             |           |          | 団体名については<br>略さず正式名を入っ |
| 四体名(フリカテ)<br><u>必須</u><br>団体種別 | 例)マルマルカプシキガイシャ<br>例)スポーツ、合唱、演劇、舞踏、など |           |          |                       |
| 団体人数                           |                                      |           |          |                       |
| 大人<br>                         | 男性 0人<br>男性 0人                       |           | ۸۵<br>۸۵ | すべて入力できたい             |
|                                |                                      | 合計人数      | 人0       | 「次へ」をクリッ?             |

## 1. アカウント登録(連絡先の指定、代表者情報)

| 岐阜県<br>公共施設予約サービス | ■ ログインする          |                                              |                  |      |   |             | AA            |
|-------------------|-------------------|----------------------------------------------|------------------|------|---|-------------|---------------|
|                   | 1 基本情報入力          | <ul> <li>代表者・</li> <li>創責任者(担当者))</li> </ul> | ( <del>)</del> , | 3 確認 | • | 4 完了        |               |
|                   | 同体の代表表・副責任者(担当者)の | )情報を入力してください。                                |                  |      |   |             | マッキャッナボロはの少ま  |
|                   | 連絡先の指定 🥥 ———      |                                              |                  |      |   |             | の場合は「代表者」を選択  |
|                   | ● 代表者 ○ 副責任者(担当   | 者〉                                           |                  |      |   |             | 合は「副責任者(担当者)」 |
|                   | 代表者情報             |                                              |                  |      |   |             | を選択           |
|                   | 代表者氏名 必須          |                                              |                  |      |   |             |               |
|                   | 代表者氏名(フリガナ) 必須    | 例)ホッカイタロウ                                    |                  |      |   |             | 団体の代表者の情報を入力  |
|                   | 郵便番号 必須           | 例)0123456                                    |                  |      |   | Q.住所検索 団    |               |
|                   | 住所 必須             |                                              |                  |      |   |             |               |
|                   | 連絡先電話番号 必須        |                                              | 567              |      |   | このフィールドを入力し |               |
|                   | メールアドレス 返済        | 例) email@example.jp                          | 確認               |      |   |             | 下に続きます。       |
| ← 前のページに戻る        | 生在百日 家園           |                                              | 至今間報を豚圧する        |      |   |             | • 8           |

### 1. アカウント登録(連絡先の指定、代表者情報)

| 今後、Google Chrome のアップテ | ートを受信するには、Windows 10 以         | (降が必要となります。このパソコ)            | ンでは Windows 8.1 が実行されています                                                                                                    | •              |                                | 11日 ×                                        |                |
|------------------------|--------------------------------|------------------------------|----------------------------------------------------------------------------------------------------|----------------|--------------------------------|----------------------------------------------|----------------|
| 岐阜県<br>公共施設予約サービス      | Ar                             |                              |                                                                                                    |                |                                | A <sup>A</sup>                               |                |
|                        | 這絡先電話番号 必須                     | (f))080-0123-4567 #.fz(z)    | 08001234567                                                                                                    |                |                                |                                              |                |
|                        | メールアドレス 企業                     | 9])email@example.jp          |                                                                                                    |                |                                |                                              |                |
|                        | 生年月日 @原                        | 例)20190501 または 50105         | 01                                                                                                    | 団体の代表をつき起たした   |                                |                                              |                |
|                        | 保護者氏名                          | 例入之海 洋子<br>東点年者の場合はあず入力してくださ | 15                                                                                                    |                |                                |                                              |                |
|                        | 保護者統明                          | 例)月<br>未成年間の場合は必ず入力してくたさ     | v.                                                                                                    |                |                                |                                              |                |
|                        | 代表者FAX番号                       |                              |                                                                                                    |                |                                |                                              |                |
|                        | 副責任者(担当者)情報                    |                              |                                                                                                    |                |                                |                                              |                |
|                        | ■ 副責任者(即当者)有無 ■ <u>ホームにもどる</u> |                              | 確認<br>基本情報を修正する                                                                                                    |                | 連絡先の打<br>の場合は<br>副責任者で<br>続きます | 旨定で代表者を送<br>「確認」をクリ・<br>を選択の場合は <sup>−</sup> | 選択<br>ック<br>下に |
|                        |                                | <u>~#7</u> 0 <u>711777</u>   | <u>炭約と方針</u> 〇 <u>お煎い合わせ</u> 〇                                                                                                    | 特定商取引法に基づく表示 🛙 |                                |                                              |                |
| ← 罰のページに戻る             |                                |                              | エニュー (1000)     エーム (1000)     マーム (1000)     マーム (1000) |                |                                |                                              | 9              |

| 副責任者(相当者)氏名 必須           |                                           |          |                    |
|--------------------------|-------------------------------------------|----------|--------------------|
| 副責任者(担当者)氏名(フリガ<br>ナ) み酒 | 例)ホッカイタロウ                                 |          |                    |
| 郵便番号 必须                  | 例)0123456                                 | Q、住所検索 □ |                    |
| 住所 必須                    |                                           |          | 副責任者(担当者)<br>情報を入力 |
| 連絡先電話番号 <u>必須</u>        | <i>(</i> 例) 080-0123-4567 または 08001234567 |          |                    |
| メールアドレス 必須               | 例)email@example.jp                        |          |                    |
| 生年月日(必須)                 | 例)20190501または 5010501                     | Ö        |                    |
| 副責任者(担当者)FAX番号           |                                           |          |                    |

| 1<br><sup> </sup> | アカウ           | ント登録(内容の研                                         | 自 記         | <b>又)</b>    |
|-------------------|---------------|---------------------------------------------------|-------------|--------------|
| # <u>*-</u> 4 '   | 💄 アカウント登      | 绿                                                 | <b>.9</b> ° |              |
|                   | まだ確定していません!内容 | e確認してください。                                        |             |              |
|                   | 基本情報入力        | <ul> <li>         ・         ・         ・</li></ul> |             |              |
|                   | ▲ 変更された連絡先メール | レアドレスの到達確認のため、「確認コード」を送信します。                      |             |              |
|                   | 登録者情報         |                                                   |             | 入力情報を確認      |
|                   | ログインID        | demo7206                                          |             |              |
|                   | バスワード         |                                                   | - 1         |              |
|                   | 利用者種別         | 動労者                                               | - 1         |              |
|                   | 利用者区分         |                                                   | _           |              |
|                   | 日休            |                                                   |             |              |
|                   | -             |                                                   |             | 問題なければ「確認コード |
|                   | 团体名           | · #并前交端<br>2019                                   |             | 送信」をクリック     |
| ← 前のページに戻る        | 国体理的          | ####################################              |             | <b>.</b> 11  |

| ●<br>岐阜県<br>公共施設予約サービス | アカウント登録                                                                                             | A^<br>encizz                      |
|------------------------|----------------------------------------------------------------------------------------------------|-----------------------------------|
| ★ <u>*-</u> ↓ >        | 💄 確認コード入力 - アカウント登録                                                                                 |                                   |
|                        | ■#2→+F ■3<br>****##**、####*-*7*********************                                                 | したメールアドレスに<br>コードを入力し、<br>へ」をクリック |
|                        | 次へ<br>確認にもどる                                                                                        |                                   |
|                        | ► <u>#-AC688</u>                                                                                    |                                   |
|                        |                                                                                                    |                                   |
|                        | <u>ヘルプ</u> 〇 <u>サイトマップ</u> <u>規約と方針</u> 〇 <u>お問い合わせ</u> 〇 <u>特定自取引法に基づく表示</u> 〇<br>ホーム 施設一覧・検索 お知らせ |                                   |
| ← 前のページに戻る             | ● 岐阜県公共馬波子的サービス                                                                                     | 12                                |

| 1. アカウント登<br>(注意: 10 - ビス ト登)            | 録                                                                                                   | A^A<br>entrz                             |
|------------------------------------------|----------------------------------------------------------------------------------------------------|------------------------------------------|
| * *=& > * *=& > アカウント登録完了 アカウントが作成されました。 | ~                                                                                                   | 8. 問題がたけれげアカウント                          |
| 次に… ● 利用者登録情報を印刷 ■555 利用者登録情報を印刷 ■555    | アカウント設定を確認<br>作成したアカウントの設定を確認します。                                                                   | 登録が完了です。<br>印刷や確認をしたい場合は<br>左記を選択してください。 |
| ■ 施設一覧・検索へ<br>施設一覧・検索に移動します。             |                                                                                                    |                                          |
| ► ±-400 ±2                               | ∽ <u>ホームにもどる</u>                                                                                    |                                          |
| <u>ヘルプ</u> ロ <u>サイトマップ</u> 奥<br>ホール      | <u>約と方針</u> (2) <u> 主間に合わせ</u> (2) <u> 特定商取引法に基づく表示</u> (2)<br>ム <u> 高設一覧・検索</u><br>単 検糸県公共高設予約サービス | 12                                       |

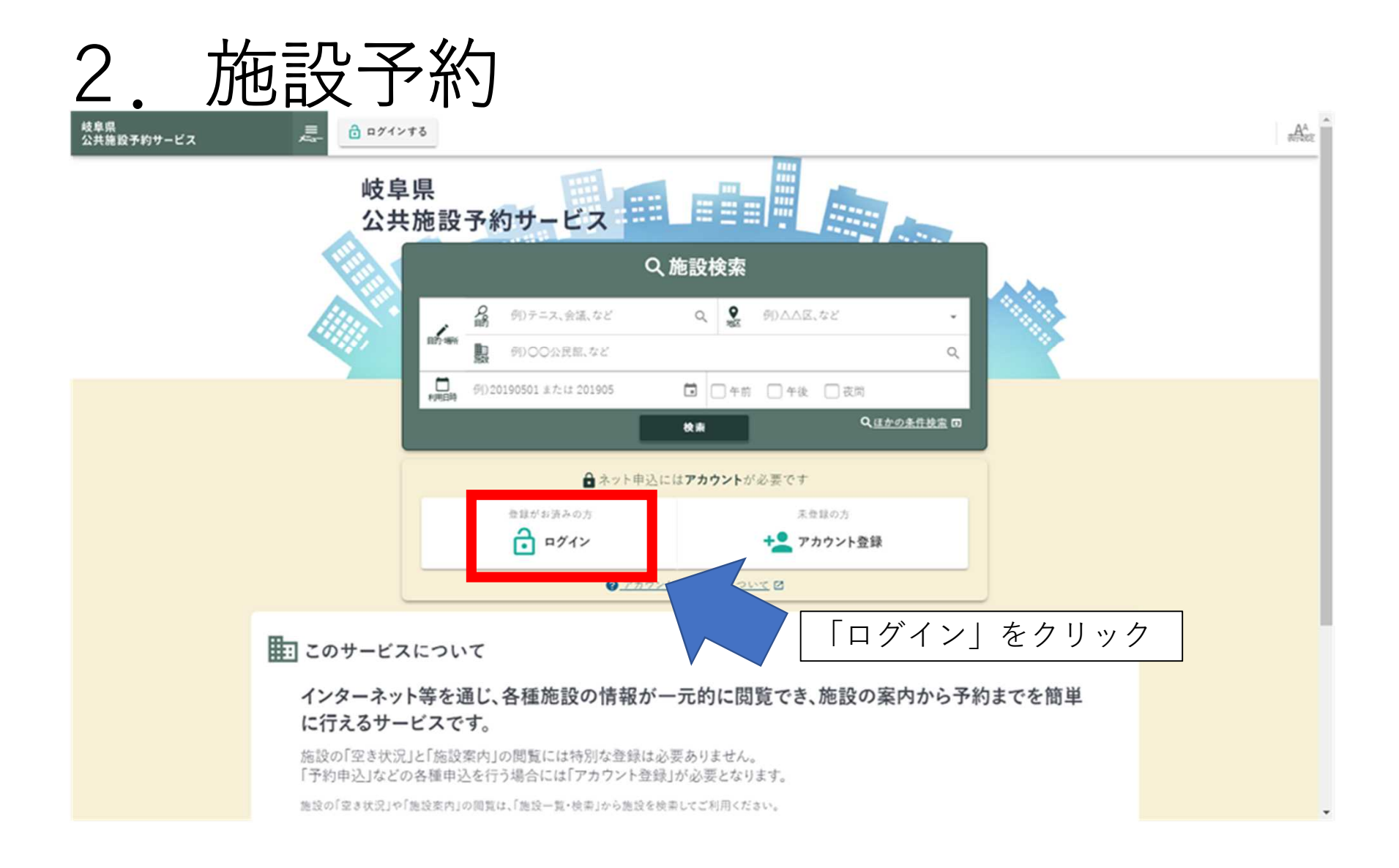

| 2. 旅              | 施設予約                                                 |                                                            |              |                 |          |
|-------------------|------------------------------------------------------|------------------------------------------------------------|--------------|-----------------|----------|
| 岐阜県<br>公共施設予約サービス | □ ログインする                                             |                                                            |              | AA              |          |
|                   | 🔒 ログイン                                               |                                                            | ~ <b>9</b> c |                 |          |
|                   | ネット申込を続けるにはログインしてください。                               |                                                            |              |                 |          |
|                   |                                                      | 利用者ログインID<br><sup> </sup> 参項                               |              |                 |          |
|                   |                                                      | パスワード 必須                                                   | アカウント        | ・のIDとパス「        | フードを入力し、 |
|                   |                                                      | Ê ¤7⁄1≻                                                    |              | <u>^」 をクリック</u> |          |
|                   |                                                      | <ul> <li>⑦ネット申込にはアカウントが必要です</li> <li>★▲ アカウント登録</li> </ul> |              |                 |          |
|                   | ログインでお困りの方                                           |                                                            |              |                 |          |
|                   | バスワードを忘れた<br><b>バスワード再設定へ</b><br>バスワードを再設定するための手続きを行 | います。                                                       |              |                 |          |
| ← 前のページに戻る        | ログインIDを忘れた                                           |                                                            |              |                 | 15       |

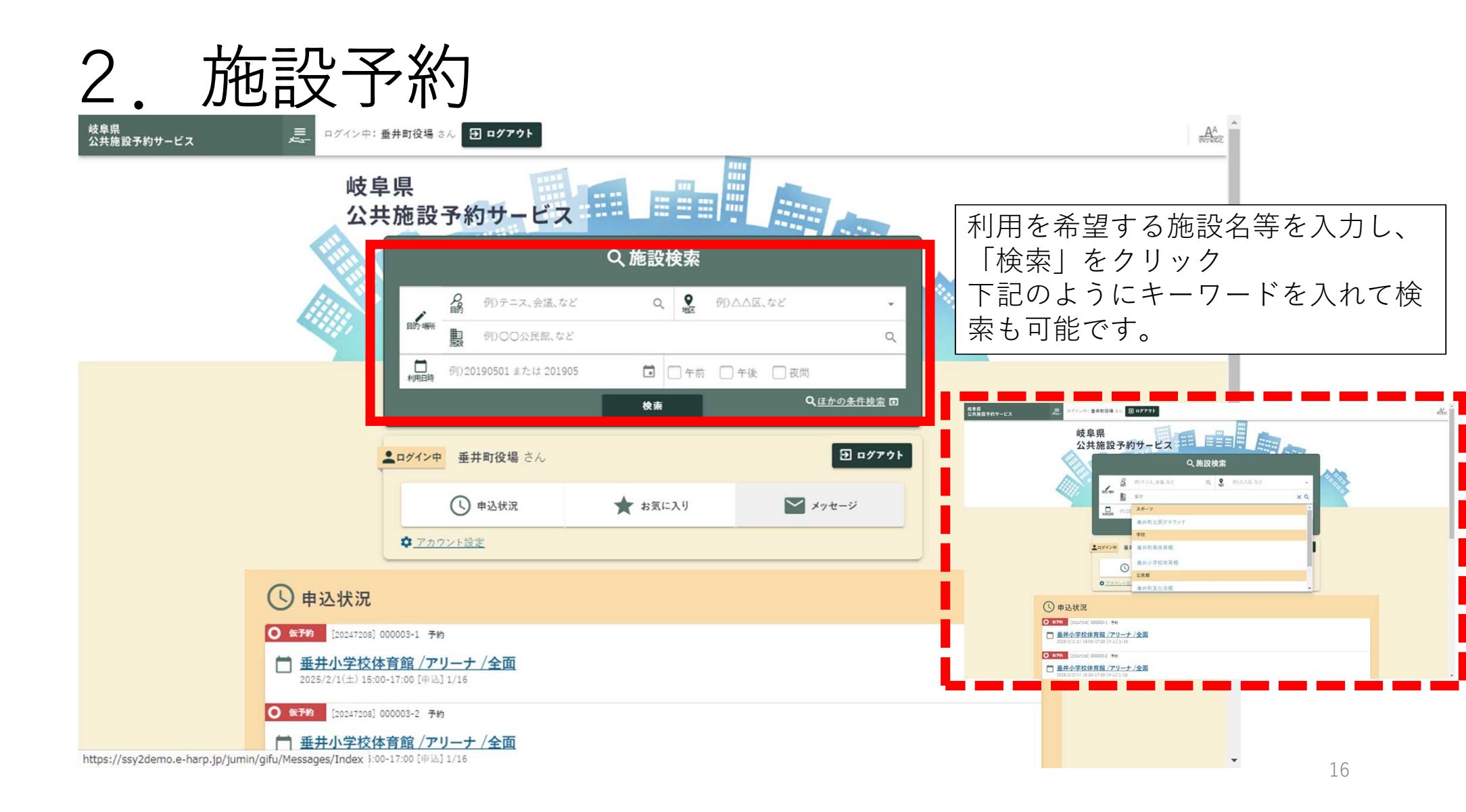

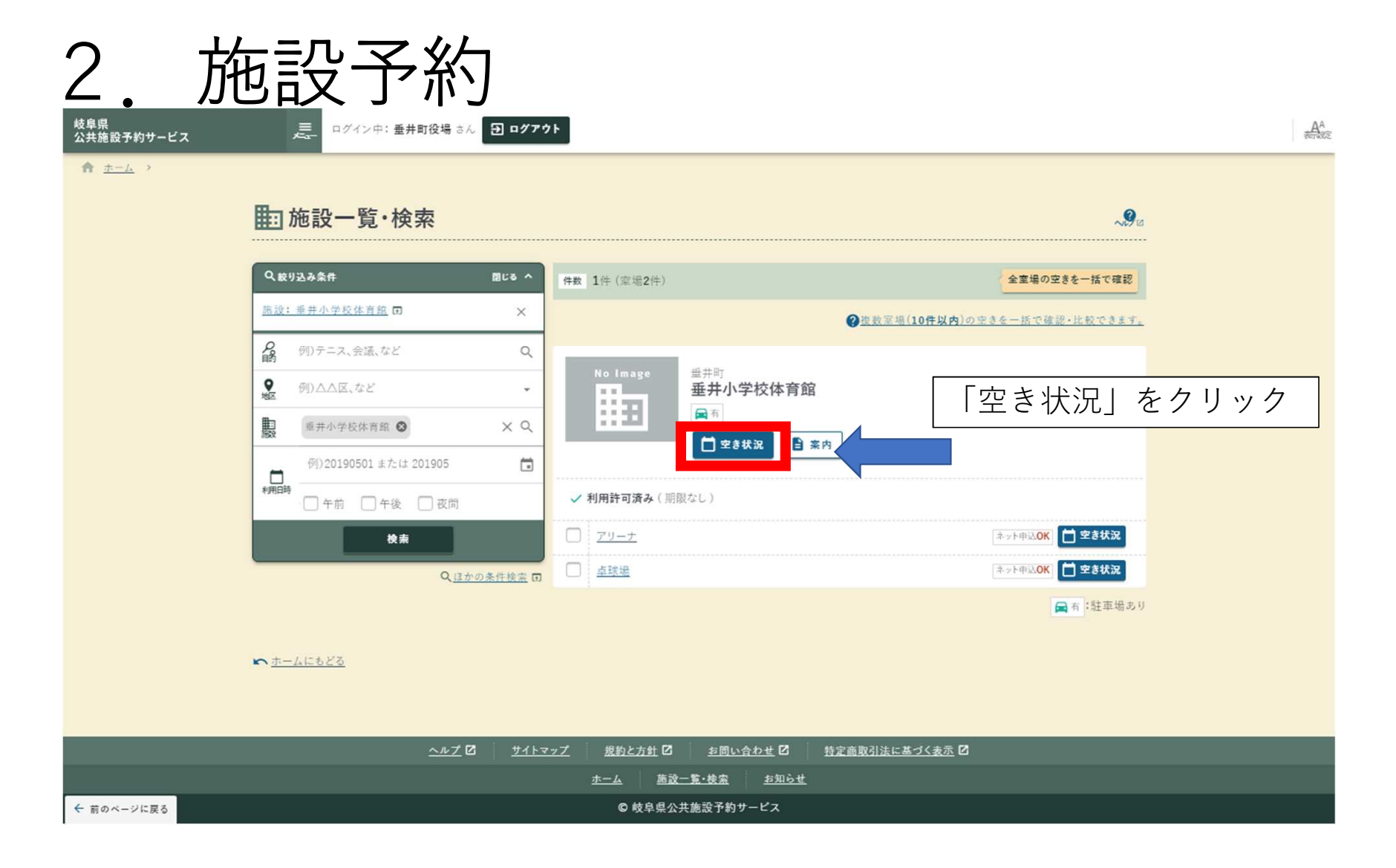

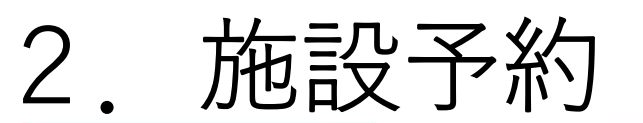

← 前のページに戻る

| 岐阜<br>公共 | 県<br>施設予約サービ             | z                     | ,=<br>,=              | ログイン中: 垂井町役場          | ak 🔁 📭                 | グアウト           |                   |                                      |                                            |          | AA |
|----------|--------------------------|-----------------------|-----------------------|-----------------------|------------------------|----------------|-------------------|--------------------------------------|--------------------------------------------|----------|----|
| ń        | <u>ホーム &gt; 施</u>        | <u>没一覧・検索</u> →       |                       |                       |                        | 全画面表           | 示を終了する            | には F11 を押します                         | F                                          |          |    |
|          | 前施設の                     | の空き状況                 |                       |                       |                        |                |                   |                                      | ~ <b>9</b> 2                               |          |    |
|          | <u>垂井小学校</u><br>✓ 利用許可済。 | <u>体育館</u><br>み(期限なし) |                       |                       |                        |                |                   |                                      | ★お気に入り+ 団                                  |          |    |
| 0        | 2、絞り込み 団                 | ⑦使い方                  |                       |                       |                        |                |                   |                                      |                                            |          |    |
| [        | < 1月<br>〇                | R                     | d.                    | 2025年 2月 、            | ÷                      | •              | 3月)               | <b>凡例</b>                            |                                            |          |    |
|          | 26<br>🖳                  | 27                    | 28<br>(1)             | 29<br>(A)             | 30<br><u>ଲ</u>         | 31<br>(1)<br># | 1<br>O            | · 和用可能                               | S. :公開前<br>景 :受付前                          |          |    |
|          | 2<br>0                   | <u>3</u>              | 4<br><b>O</b>         | 5                     | <u>6</u>               | Č              | <sup>8</sup><br>O | - <u>■</u> :窓口受付<br><u>≋</u> : 抽選申込可 | (2) :公開終了                                  |          |    |
|          | 0                        | <u>10</u>             | <u>11</u><br><b>O</b> | <u>12</u>             | <u>13</u>              | 14<br>O        | 15<br>O           | <b>O</b> :空き状況の<br>み                 |                                            |          |    |
|          | <u>16</u><br><b>O</b>    | 17<br><b>O</b>        | <u>18</u><br><b>O</b> | <u>19</u><br><b>O</b> | <u>20</u>              | 21<br><b>O</b> | 22<br><b>O</b>    | - × :空きなし<br>) (休館日                  | <ul> <li>就:一般開放</li> <li>▲:設備保守</li> </ul> |          |    |
|          | 23<br>O                  | <u>24</u><br>O        | <u>25</u><br><b>O</b> | 26<br>O               | <u>27</u><br>O         | 28<br><b>O</b> | 1                 | ◎ :抽選待ち                              |                                            |          |    |
|          |                          |                       |                       | 1/16(大) 選択由           |                        |                |                   | 布望                                   | 日をクリック                                     |          |    |
| *        | 、 <u>施設一覧・検</u> 索        | <u>NC686</u>          |                       |                       |                        |                |                   | 013                                  | なっている日                                     | は予約可能です。 |    |
|          |                          |                       |                       | <u>~~7</u>            | <u>"</u> 12 <u>+</u> 1 | トマップ 規約と       | と方針 🖸             | <u>お問い合わせ</u> 🖸 🛛 🕺                  | 定商取引法に基づく表示 🖸                              |          |    |

<u>施設一覧·検索</u>

18

÷

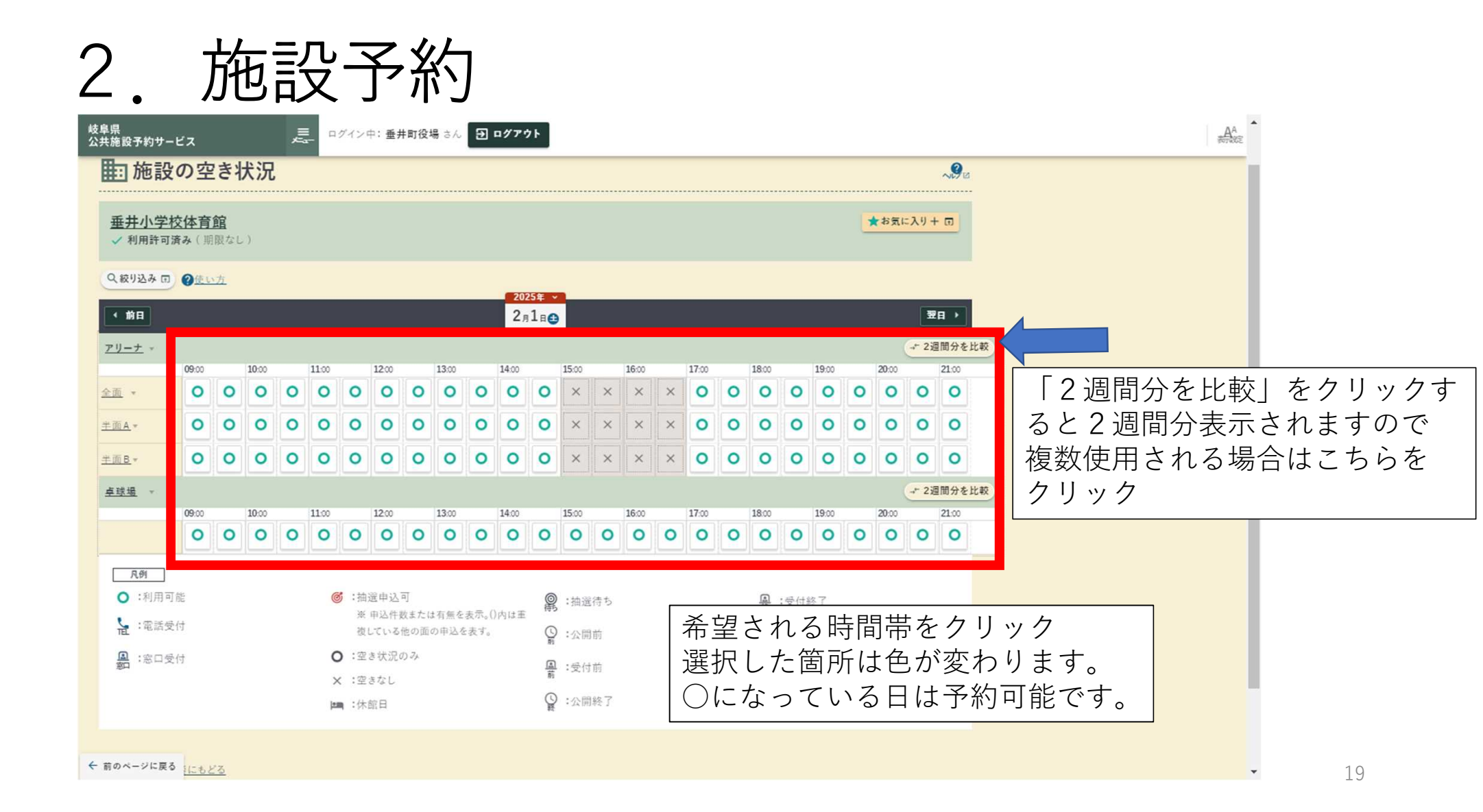

| 2                       |                               | 旅                | Ð     | Ę | л<br>Ӯ | <u> </u> | Ţ     | ۲    | 次     | ]   |                      |      |       |   |       |   |       |   |       |   |       |   |       |             |               |                  |
|-------------------------|-------------------------------|------------------|-------|---|--------|----------|-------|------|-------|-----|----------------------|------|-------|---|-------|---|-------|---|-------|---|-------|---|-------|-------------|---------------|------------------|
| ●<br>岐阜県<br>公共施設予約サー    | ビス                            | 50               |       |   |        | グインロ     | 中: 垂; | 中町役均 | 最 さん  | Ð 1 | ログアウ                 | 1    |       |   |       |   |       |   |       |   |       |   |       |             |               | AA<br>Portage    |
| <b>主</b> 施設             | の<br>空                        | 2きれ              | 犬況    | , |        |          |       |      |       |     |                      |      |       |   |       |   |       |   |       |   |       |   |       |             | ~ <b>9</b> 13 |                  |
| <u>垂井小学材</u><br>✓ 利用許可源 | <u>交体育</u><br><sub>育み(期</sub> | <u>館</u><br> 限なし | )     |   |        |          |       |      |       |     |                      |      |       |   |       |   |       |   |       |   |       |   | お気に   | =入り+        | - <b>m</b>    |                  |
| Q. 較り込み 団               | 0 <u>@</u>                    | 方                | _     | _ | _      | _        | _     | _    | _     | _   | 202                  | 5年 ~ | _     | _ | _     | _ | _     | _ | _     | _ | _     | _ |       | _           |               |                  |
| ◆ 前の2週間                 | ]                             |                  |       |   |        |          |       |      |       |     | 2 <sub>月</sub><br>~1 | 1日日  |       |   |       |   |       |   |       |   |       |   | *     | <b>₹の2週</b> |               |                  |
| <u>アリーア</u> * 王田        | u<br>09:00                    |                  | 10:00 |   | 11:00  |          | 12:00 |      | 13:00 |     | 14:00                |      | 15:00 |   | 16:00 |   | 17:00 |   | 18:00 |   | 19:00 |   | 20:00 | 110 32 71   | 21:00         |                  |
| <u>2月1日</u> 〇           | 0                             | 0                | 0     | 0 | 0      | 0        | 0     | 0    | 0     | 0   | 0                    | 0    | ×     | × | ×     | × | 0     | 0 | 0     | 0 | 0     | 0 | 0     | 0           | 0             |                  |
| <u>2月2日</u> (1)         | 0                             | 0                | 0     | 0 | 0      | 0        | 0     | 0    | 0     | 0   | 0                    | 0    | ×     | × | ×     | × | 0     | 0 | 0     | 0 | 0     | 0 | 0     | 0           | 0             |                  |
| <u>2月3日</u> ①           | 0                             | 0                | 0     | 0 | 0      | 0        | 0     | 0    | ×     | ×   | ×                    | ×    | 0     | 0 | 0     | 0 | 0     | 0 | 0     | 0 | 0     | 0 | 0     | 0           | 0             |                  |
| <u>2848</u>             | 0                             | 0                | 0     | 0 | 0      | 0        | 0     | 0    | 0     | 0   | 0                    | 0    | 0     | 0 | 0     | 0 | 0     | 0 | 0     | 0 | 0     | 0 | 0     | 0           | 0             | 2週間分を表示すると左記のとおり |
| <u>2858</u>             | 0                             | 0                | 0     | 0 | 0      | 0        | 0     | 0    | 0     | 0   | 0                    | 0    | 0     | 0 | 0     | 0 | 0     | 0 | 0     | 0 | 0     | 0 | 0     | 0           | 0             | 表示されます。          |
| <u>2月6日</u> 〇           | 0                             | 0                | 0     | 0 | 0      | 0        | 0     | 0    | 0     | 0   | 0                    | 0    | 0     | 0 | 0     | 0 | 0     | 0 | 0     | 0 | 0     | 0 | 0     | 0           | 0             |                  |
| 2 <u>87</u> 60          | 0                             | 0                | 0     | 0 | 0      | 0        | 0     | 0    | 0     | 0   | 0                    | 0    | 0     | 0 | 0     | 0 | 0     | 0 | 0     | 0 | 0     | 0 | 0     | 0           | 0             |                  |
| 2888                    | 0                             | 0                | 0     | 0 | 0      | 0        | 0     | 0    | 0     | 0   | 0                    | 0    | 0     | 0 | 0     | 0 | 0     | 0 | 0     | 0 | 0     | 0 | 0     | 0           | 0             |                  |
| 2898                    | 0                             | 0                | 0     | 0 | 0      | 0        | 0     | 0    | 0     | 0   | 0                    | 0    | 0     | 0 | 0     | 0 | 0     | 0 | 0     | 0 | 0     | 0 | 0     | 0           | 0             |                  |
| 281000                  | 0                             | 0                | 0     | 0 | 0      | 0        | 0     | 0    | 0     | 0   | 0                    | 0    | 0     | 0 | 0     | 0 | 0     | 0 | 0     | 0 | 0     | 0 | 0     | 0           | 0             |                  |
| 2811000                 |                               | -                | 0     |   | 0      | -        | 0     | -    | -     | 0   |                      | -    | -     | - | -     | 0 | -     | - | -     | - | -     | - | -     | -           |               |                  |
| CHITH CON               | -                             | 0                | 0     | - | 0      | -        | 0     | -    | 0     | -   | -                    | -    | -     | - | -     | 0 | -     | - | -     | 0 | -     | - | 0     | 0           | 0             |                  |
| ← 前のページに戻る              | 0                             | 0                | 0     | 0 | 0      | 0        | 0     | 0    | 0     | 0   | 0                    | 0    | 0     | 0 | 0     | 0 | 0     | 0 | 0     | 0 | 0     | 0 | 0     | 0           | 0             | • 20             |

| 2.                     | ]                          | 拚                | b,    |       | 元<br>又 | <u> </u> | Z      | 幺    | た     | ] |                     |              |       |   |       |   |       |   |       |   |       |    |      |      |             |                           |
|------------------------|----------------------------|------------------|-------|-------|--------|----------|--------|------|-------|---|---------------------|--------------|-------|---|-------|---|-------|---|-------|---|-------|----|------|------|-------------|---------------------------|
| 岐阜県<br>公共施設予約サーB       | ビス                         |                  |       | II Z  |        | グインド     | 中: 垂;  | 中町役は | 易 さん  | Ð | ログアウ                | 71           |       |   |       |   |       |   |       |   |       |    |      |      |             |                           |
| <b>主</b> 施設(           | の空                         | きれ               | 犬況    |       |        |          |        |      |       |   |                     |              |       |   |       |   |       |   |       |   |       |    |      |      | <b>~9</b> ¤ |                           |
| <u>垂井小学校</u><br>✓利用許可済 | <mark>を体育</mark><br>fみ ( 期 | <u>館</u><br> 限なし | )     |       |        |          |        |      |       |   |                     |              |       |   |       |   |       |   |       |   |       | *  | お気に  | :入り+ | π           |                           |
| Q 絞り込み 団               | <b>@</b> 使い                | 方                |       |       |        |          |        |      |       |   | 202                 | 25年 ~        |       |   |       |   |       |   |       |   |       |    |      |      |             |                           |
| ◆ 前の2週間                |                            |                  |       |       |        |          |        |      |       |   | 2 <sub>月</sub><br>~ | 186<br>28148 |       |   |       |   |       |   |       |   |       |    | *    | の2週  |             |                           |
| <u>アリーナ</u> - 全面       | 09:00                      |                  | 10:00 |       | 11:00  |          | 12:00  |      | 13:00 |   | 14:00               |              | 15:00 |   | 16:00 |   | 17:00 |   | 18:00 |   | 19:00 |    | 2000 | 間衣不  | 21:00       |                           |
| <u>2月1日</u>            | 0                          | 0                | 0     | 0     | 0      | 0        | 0      | 0    | 0     | 0 | 0                   | 0            | ×     | × | ×     | × | 0     | 0 | 0     | 0 | 0     | 0  | 0    | 0    | 0           |                           |
| <u>2月2日</u> (1)        | 0                          | 0                | 0     | 0     | 0      | 0        | 0      | 0    | 0     | 0 | 0                   | 0            | ×     | × | ×     | × | 0     | 0 | 0     | 0 | 0     | 0  | 0    | 0    | 0           |                           |
| <u>2月3日</u> <b>①</b>   | 0                          | 0                | 0     | 0     | 0      | 0        | 0      | 0    | ×     | × | ×                   | ×            | 0     | 0 | 0     | 0 | 0     | 0 | 0     | 0 | 0     | 0  | 0    | 0    | 0           | 入力を行うと選択固所の色が変わり          |
| <u>2848</u>            | 0                          | 0                | 0     | 0     | 0      | 0        | 0      | 0    | 0     | 0 | 0                   | 0            | 0     | 0 | 0     | c | 0     | 0 | 0     | 0 | 0     | •  | 0    | 0    | 0           | より。<br>  エレノキニナねマレねば「四割」ナ |
| <u>2∄5⊞</u> ©          | 0                          | 0                | 0     | 0     | 0      | 0        | 0      | 0    | 0     | 0 | 0                   | 0            | 0     | 0 | 0     | c | 0     | 0 | 0     | 0 | 0     | 6  |      |      |             | 止しく衣示されていれは   唯認」を        |
| <u>2868</u> 0          | 0                          | 0                | 0     | 0     | 0      | 0        | 0      | 0    | 0     | 0 | 0                   | 0            | 0     | 0 | 0     | 0 | 0     | 0 | 0     | 0 | 0     | 0  | 0    | 0    | 0           | <u> </u>                  |
| <u>2∄7∎</u> O          | 0                          | 0                | 0     | 0     | 0      | 0        | 0      | 0    | 0     | 0 | 0                   | 0            | 0     | 0 | 0     | 0 | 0     | 0 | 0     | 0 | 0     | 0  | 0    | 0    | 0           |                           |
| <u>2888</u>            | 0                          | 0                | 0     | 0     | 0      | 0        | 0      | 0    | 0     | 0 | 0                   | 0            | 0     | 0 | 0     | 0 | 0     | 0 | 0     | 0 | 0     | 0  | 0    | 0    | 0           |                           |
| <u>2月9日</u> (1)        | 0                          | 0                | 0     | 0     | 0      | 0        | 0      | 0    | 0     | 0 | 0                   | 0            | 0     | 0 | 0     | 0 | 0     | 0 | 0     | 0 | 0     | 0  | 0    | 0    | 9           |                           |
| <u>2月10日</u>           | 0                          | 0                | 0     | 0     | 0      | 0        | 0      | 0    | 0     | 0 | 0                   | 0            | 0     | 0 | 0     | 0 | 0     | 0 | 0     | 0 | 0     | 0  | 0    | 0    |             |                           |
| <u>2月11日</u> @@        | 0                          | 0                | 0     | 0     | 0      | 0        | 0      | 0    | 0     | 0 | 0                   | 0            | 0     | 0 | 0     | 0 | 0     | 0 | 0     | 0 | 0     | 0  | 0    | 0    | -           |                           |
| ← 前のページに戻る             | 79                         | ーナ/:             | 全面(   | 9 202 | 25/2/  | 5 17:0   | 00-19: | 00   |       |   |                     |              |       |   |       |   |       |   |       |   |       | ほか | 件    | 如此認  | (r)         | • 21                      |

| 2.                            | J                   | 挩               | b               |            | っ<br>て | -      | Z     | 糸    | た    |   |               |                      |            |                |       |             |       |     |      |   |       |            |                |      |              |          |     |      |     |                         |             |             |     |          |      |
|-------------------------------|---------------------|-----------------|-----------------|------------|--------|--------|-------|------|------|---|---------------|----------------------|------------|----------------|-------|-------------|-------|-----|------|---|-------|------------|----------------|------|--------------|----------|-----|------|-----|-------------------------|-------------|-------------|-----|----------|------|
| 岐阜県<br>公共施設予約サーヒ              | źż                  |                 |                 | II.        |        | グイン    | 中: 垂井 | +町役4 | 易さん  | 9 | 1 <i>77</i> ? | 7                    |            |                |       |             |       |     |      |   |       |            |                |      |              |          |     |      |     |                         |             |             |     | AA       |      |
| 1 施設の                         | の空                  | 2きキ             | 犬況              |            |        |        |       |      |      |   |               |                      |            |                |       |             |       |     |      |   |       |            |                |      | ~ <b>9</b> e | V.       |     |      |     |                         |             |             |     |          |      |
| <u>垂井小学校</u><br>✓ 利用許可済       | <u>体育</u><br>み ( )) | <u>館</u><br>限なし |                 |            |        |        |       |      |      |   |               |                      |            |                |       |             |       |     |      |   |       | 4          | <b>*</b> お気に   | 入り + |              |          |     |      |     |                         |             |             |     |          |      |
| Q 絞り込み 回<br>( 前の2週間           | <u>Ø (# 1</u>       | <u>、方</u>       |                 |            |        |        |       |      |      |   | 207<br>2月     | 25≇ ↓<br>1≘ <b>≙</b> |            |                |       |             |       |     |      |   |       |            | *              | の2週  | <b>n</b> →   |          |     |      |     |                         |             |             |     |          |      |
| <u>アリーナ</u> - 全面              | 00.00               |                 | 10.00           |            | 11-00  |        | 1200  |      | 1200 |   | ~             | 2月14日                |            |                | 10.00 |             | 17.00 |     | 1800 |   | 10.00 |            | 23             | 間表示  | €-F¢         | • 📀      |     |      |     |                         |             |             |     |          |      |
| 2 <u>819</u>                  | 09:00               | 0               | 0               | 0          | 0      | 0      | 0     | 0    | 0    | 0 | 0             | 0                    | 15:00<br>× | ×              | ×     | ×           | 0     | 0   | 0    | 0 | 0     | 0          | 0              | 0    | 0            |          |     |      |     |                         |             |             |     |          |      |
| <u>2/12 = ()</u>              | 0                   | 0               | 0               | 0          | 0      | 0      | 0     | 0    | 0    | 0 | 0             | 0                    | ×          | ×              | ×     | ×           | 0     | 0   | 0    | 0 | 0     | 0          | 0              | 0    | 0            |          |     |      |     |                         |             |             |     |          |      |
| <u>2.язн</u> Ф                | 0                   | 0               | 0               | 0          | 0      | 0      | 0     | 0    | ×    | × | ×             | ×                    | 0          | 0              | 0     | 0           | 0     | 0   | 0    | 0 | 0     | 0          | 0              | 0    | 0            |          |     |      |     |                         |             |             |     |          |      |
| <u>2/14=</u> ©                | 0                   | 0               | 0               | 0          | 0      | 0      | 0     | 0    | 0    | 0 | 0             | 0                    | 0          | 0              | 0     | 0           | 0     | 0   | 0    | 0 | 0     | 0          | 0              | 0    | 0            |          |     |      |     |                         |             |             |     |          |      |
| <u>2.858</u> 0                | 0                   | 0               | 0               | 0          | 0      | 0      | 0     | 0    | 0    | 0 | 0             | 0                    | 0          | 0              | 0     | 0           | 0     | 0   | 0    | 0 | 0     | 0          | 0              | 0    | 0            |          |     |      |     |                         |             |             |     |          |      |
| <u>2868</u>                   | 0                   | 0               | 0               | 0          | 0      | 0      | 0     | 0    | 0    | 0 | 0             | 0                    | 0          | 0              | 0     | 0           | 0     | 0   | 0    | 0 | 0     | 0          | 0              | 0    | 0            |          |     |      |     |                         |             |             |     |          |      |
| <u>2月7日</u> 〇                 | 0                   | 0               | 0               | 0          | 0      | 0      | 0     | 0    | 0    | 0 | 0             | 選択                   | ()<br>斉み一  | n<br>R         |       |             | LQ.   | LO. |      | × | 0     | 0          | 夫              | 一一一  | さ            | ħ.       | 7   | いス   | ς ‡ | \<br>\<br>\<br>\<br>(1) | )な          | • 確         | 訍   |          | 問    |
| <u>2月8日</u> ●                 | 0                   | 0               | 0               | 0          | 0      | 0      | 0     | 0    | 0    | 0 | 0             | <b>T</b> #           | <b>7</b>   | リーナ<br>125/2/4 | /全面   | i<br>_10.00 |       |     |      | × | 0     | 0          | 设造             | 17   | こが           | 70<br>70 | L+. | h 1- | f C | ſ₹                      | ,<br>S<br>幺 | . 『崖<br>1 由 | いい。 | ~ \<br>\ | トレート |
| 2/19/10                       | 0                   | 0               | 0               | 0          | 0      | 0      | 0     | 0    | 0    | 0 | 0             |                      | 7          | IJ_+           | /全面   | i           |       |     |      |   | 0     | 0          | 圧力             | 11   | ,,<br>,,,    | っク       | vj  | 1010 | 5   | I J                     | 小:          | ידינ        |     | `_       | Ċ    |
| <u>2#10#</u>                  | 0                   | 0               | 0               | 0          | 0      | 0      | 0     | 0    | 0    | 0 | 0             | 2                    | 20         | 25/2/5         | 17:00 | -19:00      |       |     |      | Ľ | 0     | 0          | /              | )    | /            | /        |     |      | _   | _                       |             | _           |     |          |      |
| <u>2月11日</u> €€<br>← 前のページに戻る | <b>7</b> 7          | 0<br> -+/       | <b>○</b><br>全面( | 0<br>) 202 | 25/2/5 | 5 17:0 | 0-19: | 00   | 0    | 0 | 0             |                      |            | Î              | 予約    | 的申议         | 2~    | Ĵ   |      |   | 0     | 0<br>(3 t) | <b>0</b><br>1件 | 確認   |              | ĺ        |     |      |     |                         |             |             |     |          |      |

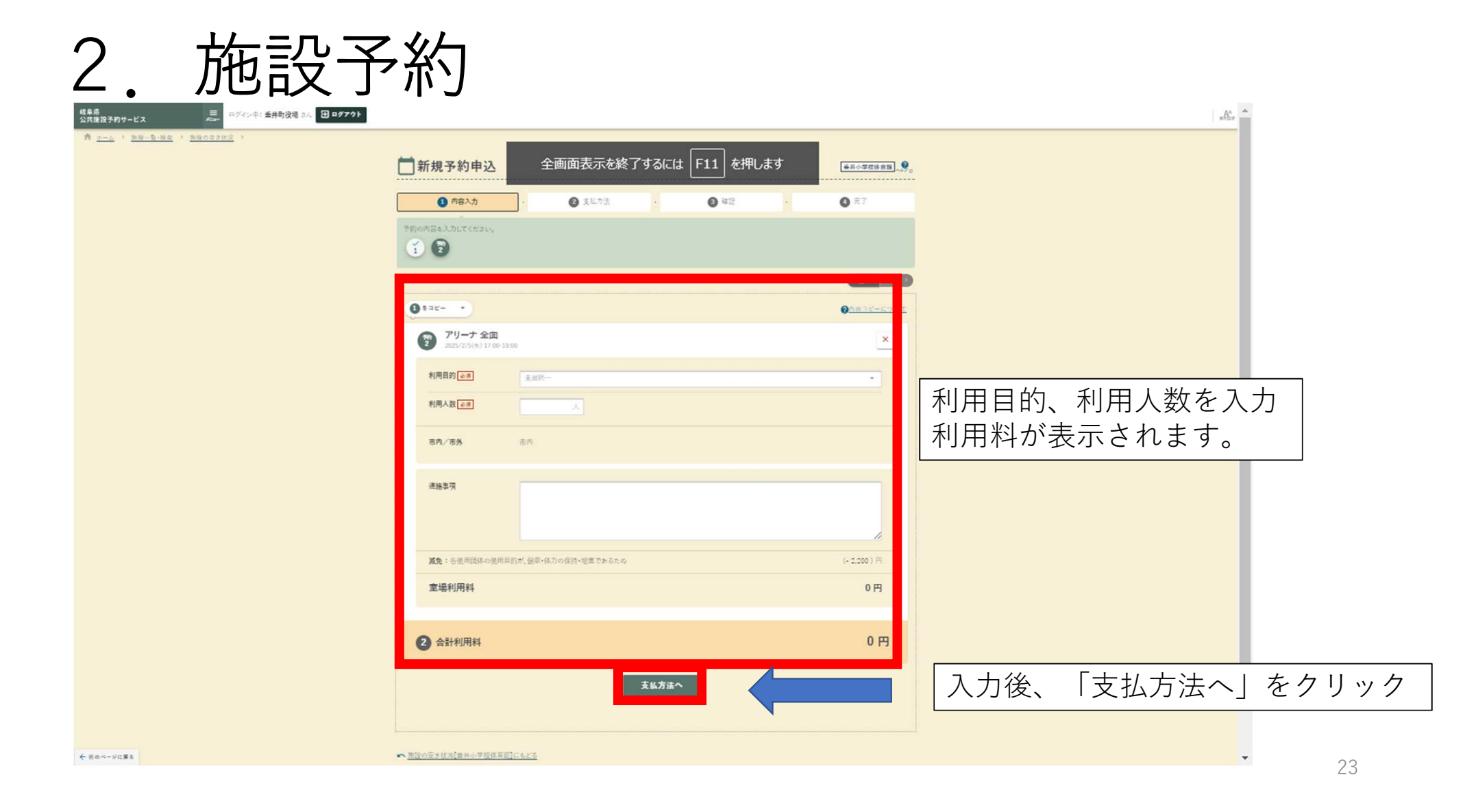

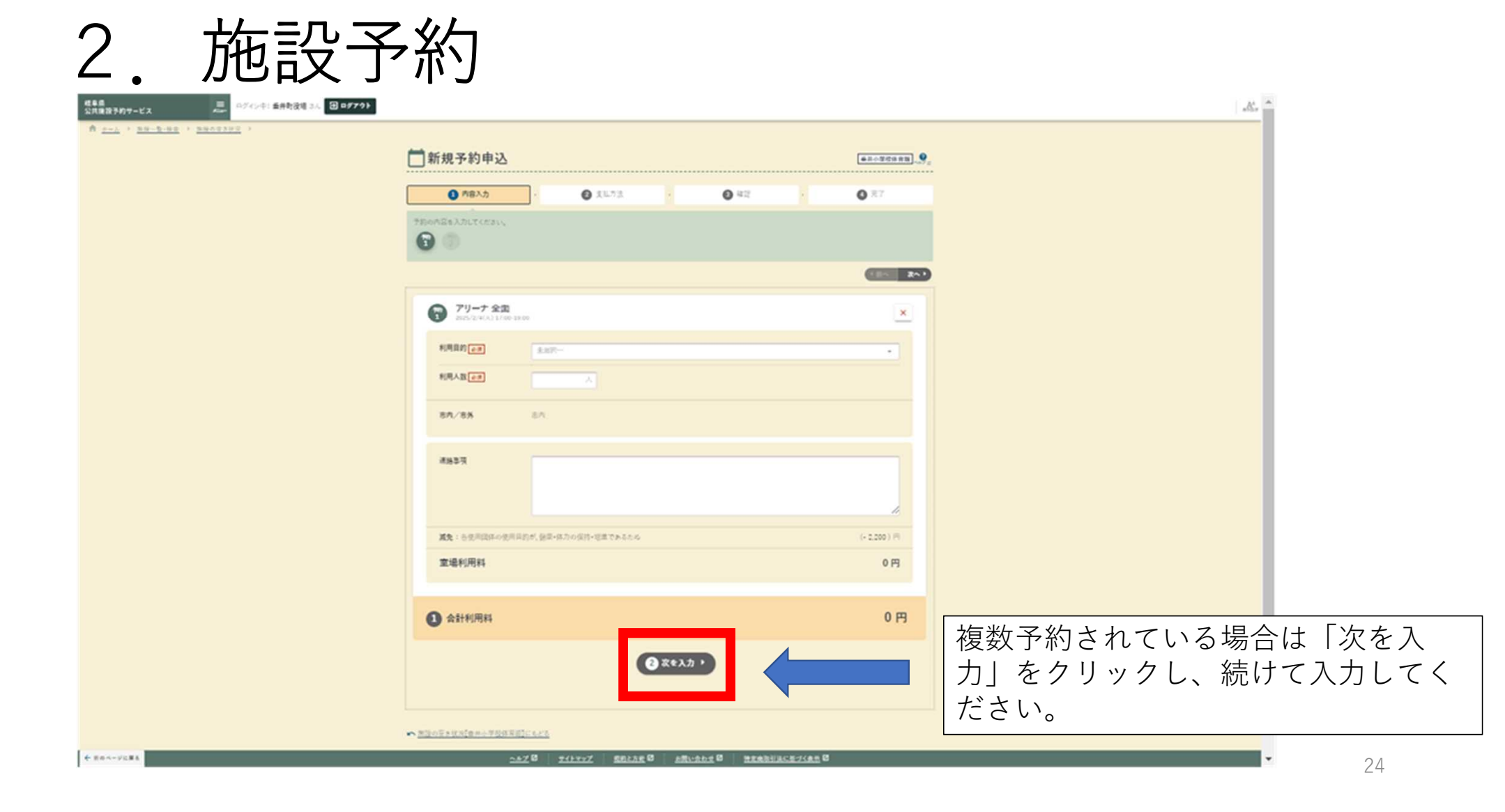

# 2. 施設予約(不破中グラウンド照明利用)

| 岐阜県 三 ログイ<br>公共施設予約サービス ニー                       | イン中: 垂井町役場 さん<br>日 ログアウト                                                             | A <sup>2</sup>         |
|--------------------------------------------------|--------------------------------------------------------------------------------------|------------------------|
| ★ <u>ホーム</u> → <u>高設一覧・検索</u> → <u>高設の空き状況</u> → | → 前規予約申込 不磁中学図、分。                                                                    |                        |
|                                                  | ● 内容入力 , ② 支払方法 , ③ 検認 , ④ 完了                                                        |                        |
|                                                  | THOME マイカしてくたるい。<br>グラウンド<br>2025/2/1(土) 19:00-21:00                                 |                        |
|                                                  | 利用目的 <u>多</u> 須 <u>未選択…</u> →<br>利用人数 <u>●</u> 須 人                                   |                        |
|                                                  | <b>市内/市外</b> 市内                                                                      |                        |
|                                                  | 邊給事項                                                                                 | 利用目的、利用人数を入力<br>し、下に進む |
|                                                  | 減免:各使用団体の使用目的が,健康・体力の保持・増進であるため     (- 2.200 ) 円       (- 2.200 ) 円     (- 2.200 ) 円 |                        |
|                                                  |                                                                                      |                        |
| ← 前のページに戻る                                       | ◎ 供品を油加 + 10                                                                         | - 25                   |

#### 施設予約(不破中グラウンド照明利用) 2 A<sup>2</sup> 岐阜県 公共施設予約サービス □グイン中: 垂井町役場 さん ⑦ ログアウト 利用目的 必須 未選択… \* 利用人数 必須 市内 市内/市外 連絡事項 滅免:各使用団体の使用目的が、健康・体力の保持・増進であるため (- 2,200)円 室場利用料 0円 「備品を追加」をクリック ◎ 備品を追加 + 団 1 合計利用料 0円 支払方法へ ← 前のページに戻る 26 ▶ 単位の空まけで「不能由空谷」にもどろ

# 2. 施設予約(不破中グラウンド照明利用)

| 岐阜県<br>公共施設予約サービス | 三 ログイン中: 垂井町役場 さん <b>3 ログアウト</b>                                                                                                    | AA |
|-------------------|----------------------------------------------------------------------------------------------------|----|
|                   | ◎ 備品を追加 ×                                                                                                    |    |
|                   | Q 備品分類を選択…                                                                                                    |    |
|                   | 追加したい備品を選択して「選択」ボタンを押してください。複数選択可能です。                                                                                                    |    |
|                   |                                                                                                    |    |
|                   | ■ <sup>KN</sup><br><sup>KKI</sup><br><sup>KKI</sup><br><sup>K</sup> |    |
|                   | 選択件数<br>1件<br>                                                                                                    |    |
| ← 前のページに戻る        | © 岐阜県公共施設予約サービス                                                                                                    |    |

| 2.施                                         | 設予約(不破中グラウンド照明利用)                                                                      |
|---------------------------------------------|----------------------------------------------------------------------------------------|
| <sup>岐阜県</sup><br>公共施設予約サービス<br>二<br>二<br>二 | Qグインキ: 無井町役場 さん 2 ログアクト<br>▲ 備品を追加 ×<br>原明<br>時間帯 ②原 19:00 - 21:00 × ③<br>利用数 ②原 1 / 1 |
|                                             | 照明を利用する時間帯を入力し、「追加」をクリック                                                               |
|                                             |                                                                                        |
| ← 前のページに戻る                                  |                                                                                        |

# 2. 施設予約(不破中グラウンド照明利用)

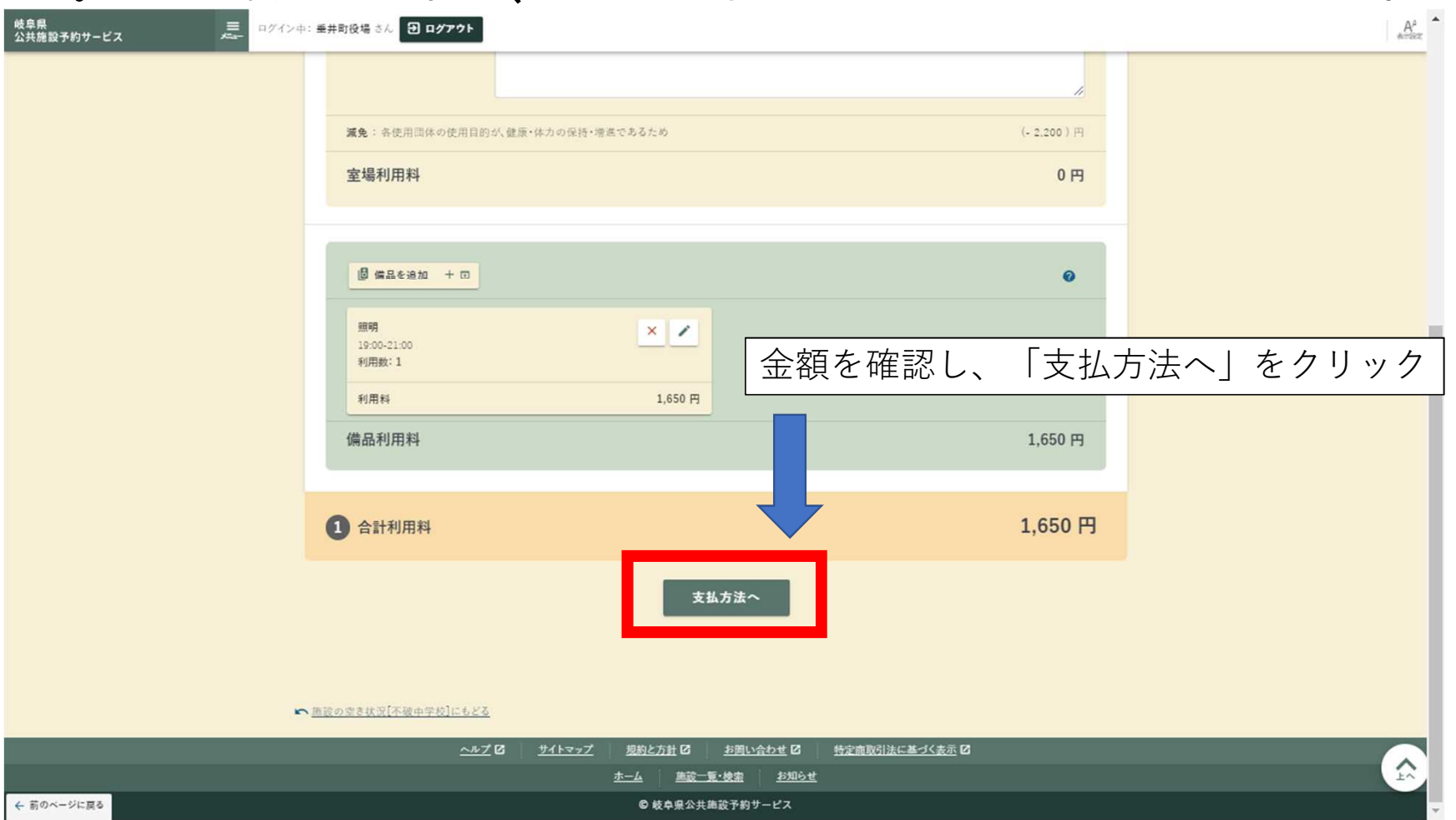

29

| <u>2. 施</u> 影                    | 之予約                       |                       |                 |                          |                                                   |                |
|----------------------------------|---------------------------|-----------------------|-----------------|--------------------------|---------------------------------------------------|----------------|
| 岐阜県 三 ログイン<br>公共施設予約サービス エー ログイン | (中: 垂井町役場 さん) 日 ログアウト     |                       |                 |                          |                                                   | A <sup>2</sup> |
| <u> <u> </u><u> </u></u>         | 新規予約申込                    |                       |                 | 「不破中字校」↓↓                |                                                   |                |
|                                  | 图 內容入力                    | を払方法・ ③ ※             | æ ,             | <b>3</b> 元7              |                                                   |                |
|                                  | 支払方法を選択してください。            |                       |                 |                          |                                                   |                |
|                                  | <b>支払方法[20页]</b><br>約入通知書 |                       |                 |                          |                                                   |                |
|                                  | 合計利用料                     |                       |                 | 1,650 円                  |                                                   |                |
|                                  | ■該の支き状況[不破中学校]にもどろ        | 産設                    |                 | 支払方<br>「確認<br>※利用<br>に記載 | 法の選択は必要<br>」をクリック<br>料が発生する <sup>は</sup><br>されます。 | 要ないので<br>昜合はここ |
|                                  | へんブ 日 - サイトマップ            | 思約と方針 C お問い合わせ C      | 特定南欧引法に基づく表示 12 |                          |                                                   |                |
|                                  |                           | <u>ホーム</u><br>施設一覧・検索 |                 |                          |                                                   |                |
| ← 前のページに戻る                       |                           | ◎ 岐阜県公共施設予約サービス       |                 |                          |                                                   | 30             |

| 2. 施設                                            | 2予約                                                                                                    |                         |
|--------------------------------------------------|----------------------------------------------------------------------------------------------------|-------------------------|
| 岐阜県 三<br>公共施設予約サービス ニー ログイン                      | 中: 垂井町役場 さん 🙂 ログアウト                                                                                                    | A <sup>a</sup>          |
| ♠ <u>ホーム</u> → <u>施設一覧・検索</u> → <u>施設の空き状況</u> → | ➡新規予約申込                                                                                                    | <u>●并小字校体育館</u> →578    |
|                                                  | <b>まだ確定していません!</b> 内容を確認してください。                                                                                                    |                         |
|                                                  | 1         内容入力         •         2         支払方法         •         3         確認         •           各予約内容         -         -         -         -         -         -         -         -         -         -         -         -         -         -         -         -         -         -         -         -         -         -         -         -         -         -         -         -         -         -         -         -         -         -         -         -         -         -         -         -         -         -         -         -         -         -         -         -         -         -         -         -         -         -         -         -         -         -         -         -         -         -         -         -         -         -         -         -         -         -         -         -         -         -         -         -         -         -         -         -         -         -         -         -         -         -         -         -         -         -         -         -          -         - <t< td=""><td><b>Q</b> <del>2</del>7</td></t<> | <b>Q</b> <del>2</del> 7 |
|                                                  | アリーナ 全面<br>2025/2/4(火) 17:00-19:00                                                                                                    | ~                       |
|                                                  | 21                                                                                                    | 0 円                     |
|                                                  | アリーナ 全面<br>2025/2/5(水) 17:00-19:00                                                                                                    | ×                       |
|                                                  | *                                                                                                    | 0 円                     |
|                                                  | 合計利用料                                                                                                    | 0 円                     |
|                                                  | この施設・室場について                                                                                                    |                         |
|                                                  | <b>垂井小学校体育館</b> / アリーナ<br>連絡先: <sup>1</sup> <u>0584-22-1154</u><br>現地車務所:無                                                                                                    | 最終確認をする                 |
| ← 前のページに戻る                                       | 注意事項 申込確定<br>修正する ・                                                                                                    |                         |

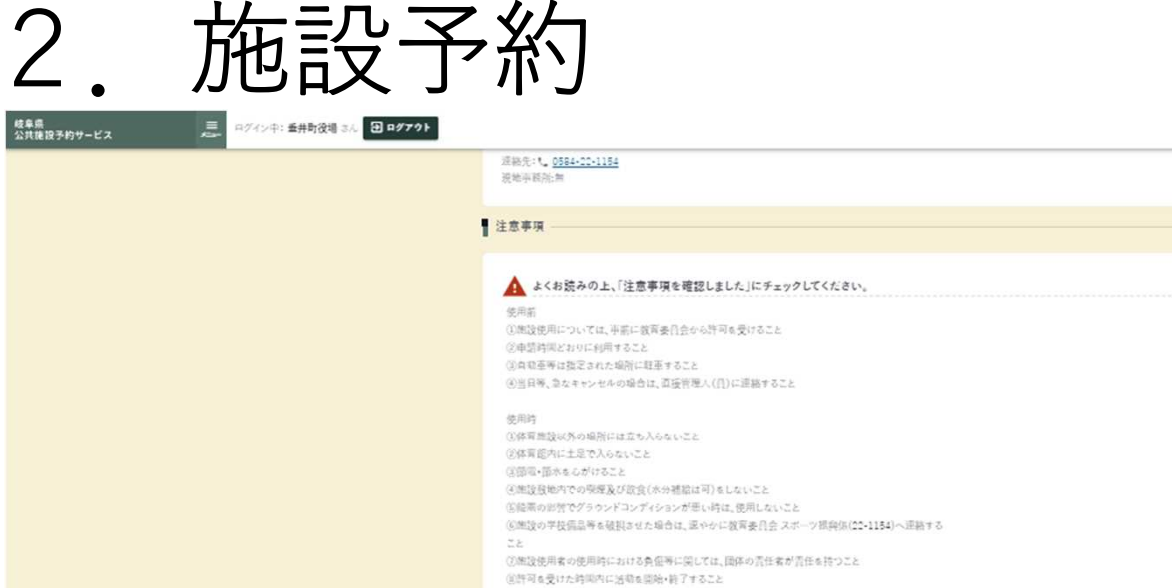

← 煎のページに戻る

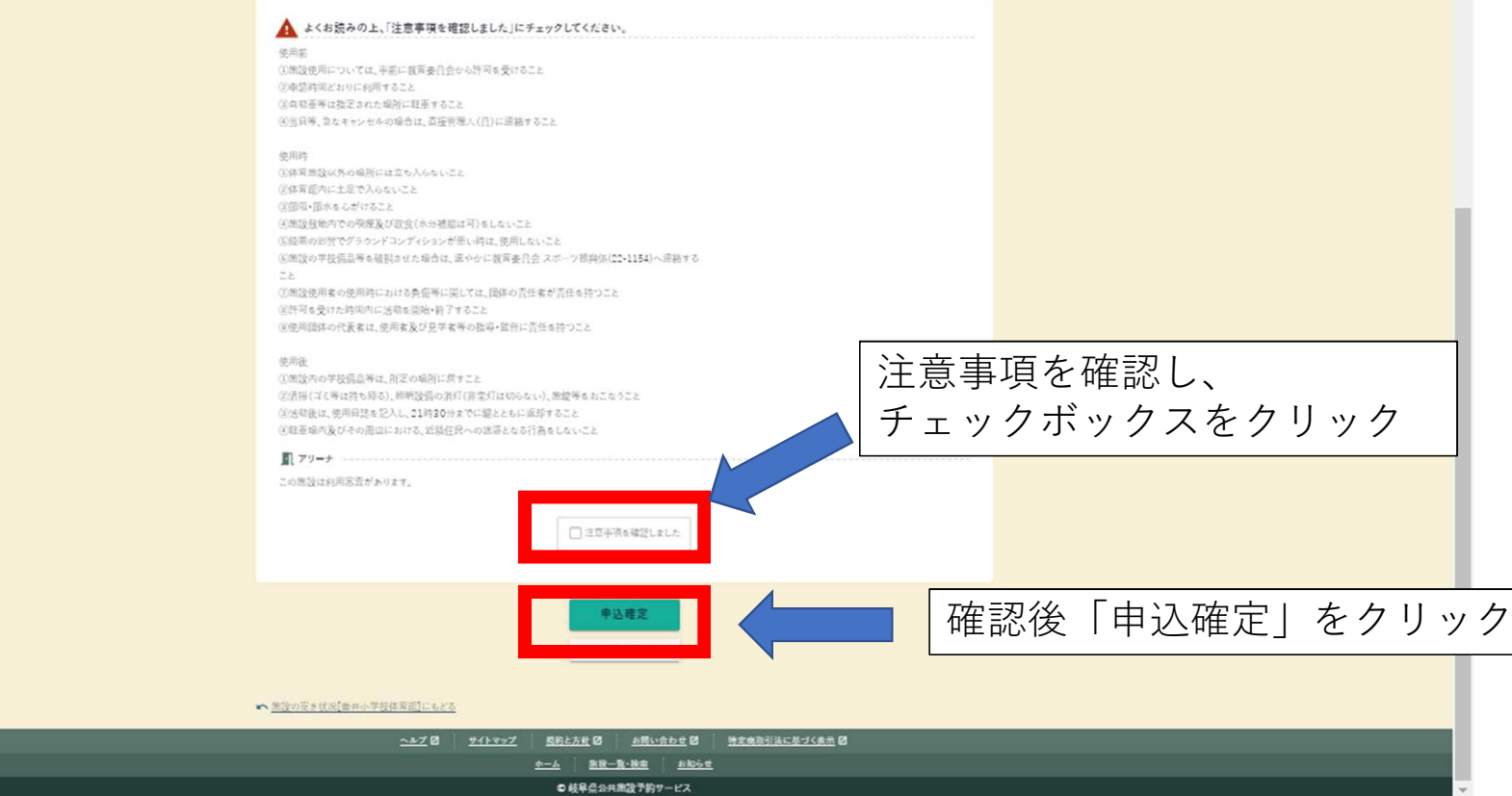

32

"At

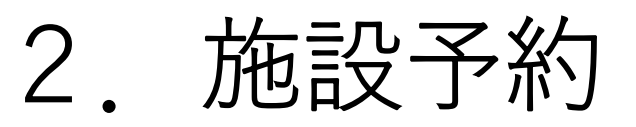

| 岐阜県 三<br>公共進設予約サービス 三<br>のプイン中: 垂井町役場 3ん 田 ログアウト |                                                                                     |              | añ-                           |
|--------------------------------------------------|-------------------------------------------------------------------------------------|--------------|-------------------------------|
| ♠ <u>+++</u> > <u>NH-B-NE</u> > <u>NHOS202</u> > |                                                                                     |              |                               |
|                                                  | 1 新規予約申込                                                                            | ●用小学校体育版<br> |                               |
|                                                  | 予約申込が先了しました。                                                                        |              |                               |
|                                                  | <ul> <li>內容入力</li> <li>(2) 支払方法</li> <li>(2) 線度</li> <li>(3) 線度</li> </ul>          | ▲ 売7         |                               |
|                                                  | ▋ 受付著号                                                                              |              |                               |
|                                                  |                                                                                     |              | 仮予約完了です。<br>入力期間が終わり次第、町で     |
|                                                  | この支付番号は <mark>集設利用後まで大切に保</mark> 着してください。申込のお <b>向い合わせ時に必要</b> になります。<br>利用料        |              | 審査し、予約が確定します。<br>取り消しは確定前であれば |
|                                                  | 合計利用料                                                                               | 0 円          | 自由にできます。                      |
|                                                  | Xc                                                                                  |              |                               |
|                                                  | ★ か気に入りに追加 D (施設の変を状況)ページをお気に入り急援します。ホームやメニューからすぐに確認できるようになります。「彼り込み」で設定した会伴も一様     |              |                               |
|                                                  | ① 申込状況を発怒            曲以状況を発怒            曲以状況を発怒         回い地況におけて申込るします。回知時の下ちけない    |              | 由込状況の確認や続けて予約                 |
|                                                  |                                                                                     |              |                               |
|                                                  | <u>☆ ホームにもどる</u>                                                                    |              | したい場合は左記をクリックし、進んでください。       |
|                                                  | ◆ 生活の至今は201季年小学校は有面にもとる                                                             |              |                               |
|                                                  | <u>ヘルプ</u> ロ <u>サイトマップ</u> <u>約約と方形</u> ロ <u>約買い合わせ</u> ロ <u>特定会会引流に基づく会会</u> ロ<br> |              |                               |
|                                                  | <u>2-14 25.25 25.25</u>                                                             |              |                               |

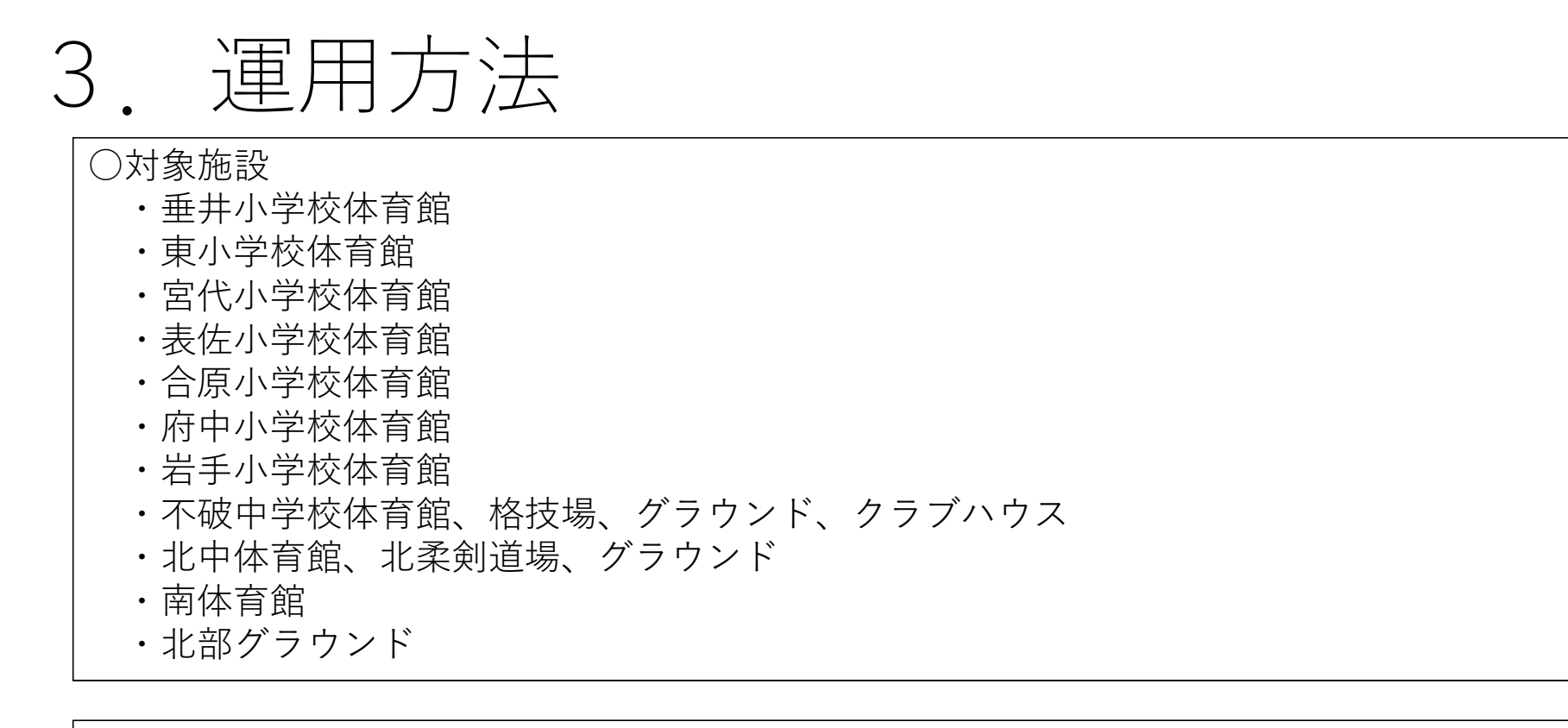

○利用者の条件

・ 垂井町内に在住、在勤又は在学する者10人以上で構成し、かつ、当該団体に監督者とし て成人が含まれている団体

3. 運用方法

○アカウント登録について

- アカウントの登録は各団体2アカウントまでとします。
- ・代表者の変更があった場合は、速やかに町に団体登録申請書を提出してください。

○施設予約について

- ・施設予約は24時間入力が可能です。
- ・予約時期

当月の予約申込みは翌月の施設利用分を行い、先着順とします。

※ただし、これまでの調整会議において調整済みの使用日時を原則とします。

予約開始時間は0時からになります。

- 毎月11~15日 補助団体(体育協会、スポーツ少年団等)
- 毎月16~20日 一般団体

毎月21、22日 自由予約期間

予約期間後、メールにて利用許可をします。

23日以降の予約は、生涯学習課の窓口で対応します。

・毎年度、3月末までに新年度分の団体登録申請書の提出をお願いします。申請書に基づき、 施設利用団体として許可します。申請書の提出がないと施設予約ができません。

35

3. 運用方法

○予約のキャンセルについて

・利用許可後のキャンセルは生涯学習課まで報告してください。当日のキャンセルにおいて は各団体から管理人に直接連絡してください。

○利用料の納入について

・利用料が発生した場合は、町から送付される納付書により、速やかに納入してください。

○問い合わせについて

・ご不明な点等ありましたら、役場開庁日の平日8:30~18:15の間に下記問い合わ せ先までご連絡ください。

○問い合わせ先
 垂井町教育委員会 生涯学習課 スポーツ振興係
 電話:0584-22-1154(直通)
 E-mail:syougaku@town.tarui.lg.jp